## Configuration et lancement de ChatZilla sous Windows 98SE (similaire pour les autres OS)

- 1. Lancer ChatZilla via le menu "Outils/Chatzilla" de Firefox (ou Mozilla)
- 2. Accéder au menu "ChatZilla/Preferences"

| cZ ChatZilla!                                                                                                    |                                                                                                    |
|----------------------------------------------------------------------------------------------------|----------------------------------------------------------------------------------------------------|
| <u>C</u> hatZilla <u>I</u> RC <u>E</u> dit <u>V</u> iew <u>H</u> elp                                                       |                                                                                                    |
| Preferences<br>Print<br>Save View As Ctrl+S                                                                                | rorks 10 ChatZilla 0.9.73 Connected Networks 0                                                                                                    |
| Exit ChatZilla<br>[HELLO] W<br>Be<br>usi<br>[HELLO] He<br><br>I//<br><br>int<br><br>an<br><br>alv<br>CH<br>[INFO] Av<br>qu | elcome to ChatZilla<br>low is a short selection of information to help you get started<br>ng ChatZilla.<br>lp is available from many places:<br> /commands  lists all the built-in commands in ChatZilla. Use<br>help <command-name>  to get help on individual commands.<br/>The IRC Help website <http: www.irchelp.org=""></http:> provides<br/>roductory material for new IRC users.<br/>The ChatZilla FAQ <http: chatzilla.hacksrus.com="" faq=""><br/>swers many common questions about using ChatZilla.<br/>The ChatZilla Support Channel <irc: chatzilla="" moznet=""> is<br/>vays available to answer any further questions about<br/>atZilla.<br/>ailable networks are [dalnet, efnet, freenode, hybridnet, moznet,<br/>akenet, serenia, slashnet, undernet, webbnet].</irc:></http:></command-name> |
| *client*                                                                                                    |                                                                                                    |
| Welcome to ChatZillal                                                                                                    |                                                                                                    |

- 3. Cliquer sur "Global Settings" à gauche et remplir les champs "Indentification" à droite
  - Champ "Description" : votre véritable identité, mettre plutôt votre pseudo
  - Champ "Nickname" : votre pseudo
  - Champ "Usermode" : +i pour rester invisible vu du réseau EpiKnet et du forum, -i sinon
  - Champ "Username" : laisser "chatzilla"

| Global Settings | Global Settings                                        |                 |
|-----------------|--------------------------------------------------------|-----------------|
|                 | General Appearance Lists DCC Startup Global For        | natting         |
|                 | unaracter encoding   jutr-8                            |                 |
|                 | Connection attempts -1                                 |                 |
|                 | Default quit message                                   |                 |
|                 | C Identification                                       |                 |
|                 | Description titi1999                                   |                 |
|                 | Nickname titi1999                                      |                 |
|                 | Nickname (away) titi1999                               |                 |
|                 | Usermode +i                                            |                 |
|                 | Username chatzilla                                     |                 |
|                 | Logging                                                |                 |
|                 | Log this view                                          |                 |
|                 | Log file for DCC dcc/\$(user)/\$(user).\$y-\$m-\$d.log |                 |
|                 | Log file for channels                                  | -\$m-\$d log    |
| Add Bemove      | Reget                                                  | ChatZilla Homep |
|                 |                                                        | 1               |

- Cliquer sur "Apply" puis sur "OK"
- 4. Joindre la canal placedusport directement à partir de votre navigateur
  - Saisir la commande suivante dans le navigateur : irc://irc.epiknet.org/placedusport

| <u>F</u> ichier | Edition | Affichage  | Aller à | <u>Marque-pages</u> | Outils    | 2             |
|-----------------|---------|------------|---------|---------------------|-----------|---------------|
| -               | -       | <b>2</b> 🕅 |         | irc://irc.epi       | knet.org/ | /placedusport |

- Après connexion au canal placedusport enregistrer immédiatement la page irc://irc.epiknet.org/placedusport dans vos favoris pour ne pas l'oublier :
  - Enregistrer la page en cours dans les favoris en la renommant

| Ajouter un ma         | arque-page                       |      | ×        |
|-----------------------|----------------------------------|------|----------|
| <u>N</u> om :         | tchat placedusport via ChatZilla |      |          |
| C <u>r</u> éer dans : | Marque-pages                     | •    | <b>_</b> |
|                       | ок д                             | Annu | ller     |

• Avec le gestionnaire de favoris de Firefox (ou de Mozilla) modifier les propriétés de cette page en y spécifiant l'adresse web irc://irc.epiknet.org/placedusport

| Nom :          | tchat placedusport via ChatZilla   |
|----------------|------------------------------------|
| Adresse Web :  | irc://irc.epiknet.org/placedusport |
| Not-clef :     |                                    |
| Description :  | ſ                                  |
|                |                                    |
| - Charger ee r | I                                  |
| charger cen    | narque-page comme panneau lateral  |

- 5. Quittez ChatZilla
  - Méthode 1 : saisir la commande /quit à la console du tchat
  - Méthode 2 : fermer simplement ChatZilla, si la fenêtre suivante apparaît décocher "Warn me when quitting while still connected" et cliquer sur "Oui"

| Confirm |                                                                                                    | × |
|---------|----------------------------------------------------------------------------------------------------|---|
| i       | You are still connected to some networks, are you sure you want to quit ChatZilla?                          |   |
| ~       | Confirming will close the window, and disconnect from all the networks and channels you're<br>connected to. |   |
|         | Warn me when quitting while still connected                                                                 |   |
|         |                                                                                                    |   |

- 6. Lancements suivants de ChatZilla
  - Appeler simplement la page précédement enregistrée dans vos favoris, ChatZilla est alors lancé par Firefox (ou Mozilla) et la connexion au canal placedusport est automatique
- 7. Changer de pseudo dans ChatZilla
  - Cela peut s'avérer nécessaire si votre pseudo est déjà utilisé par quelqu'un d'autre sur le réseau EpikNet.
  - Cliquer sur votre pseudo en bas à gauche puis sur "Change nickname"

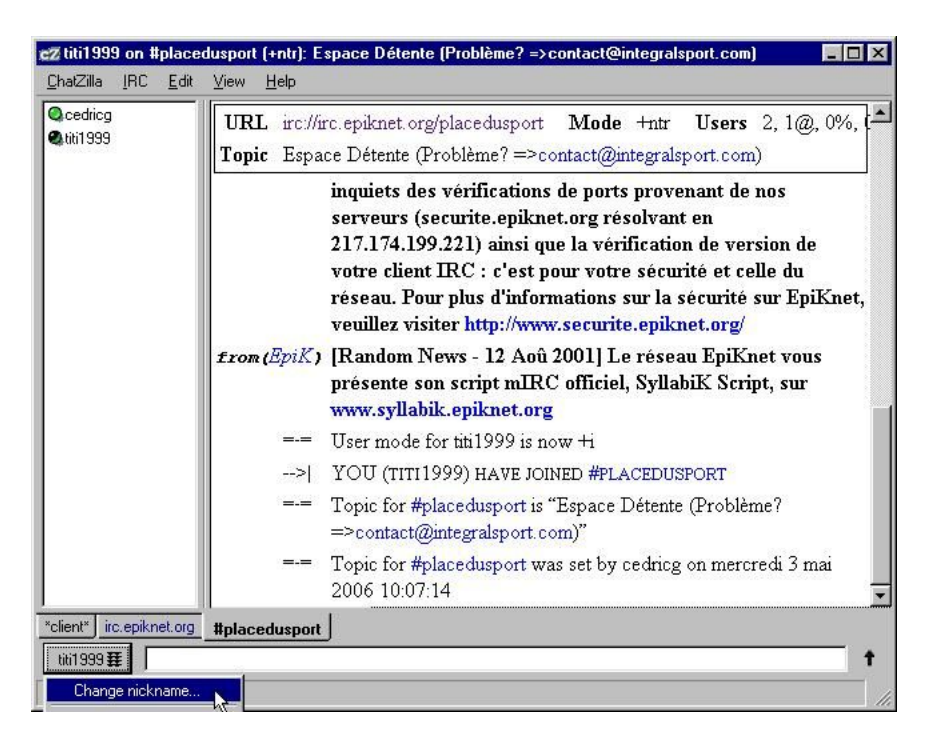

• Changer votre pseudo puis cliquer sur "OK"

| Prompt |                          | × |
|--------|--------------------------|---|
| i      | Enter a nickname to use: |   |
|        | titi007                  |   |
|        | OK Annuler               |   |

8. Enregistrer votre pseudo sur le réseau EpikNet

Cela n'est pas obligatoire :

- La procédure est décrite dans la FAQ du tchat dans le Wiki à l'URL wiki.placedusport2.com
- Une fois un pseudo enregistré Themis (un des robots d'EpiKnet) demande une identification à chaque connexion, y répondre en saississant la commande /Themis REGISTER MonMotDePasse

Fin du document